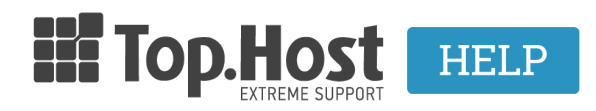

**Γνωσιακή βάση > myTophost Panel > Billing >** Πώς ενεργοποιώ / απενεργοποιώ την συνδρομή της υπηρεσίας μου;

Πώς ενεργοποιώ / απενεργοποιώ την συνδρομή της υπηρεσίας μου; Ioanna Anifanti - 2023-02-04 - Billing

Για να ενεργοποιήσετε ή να απενεργοποίησετε την συνδρομή για κάποια υπηρεσία, ακολουθήστε τα βήματα που περιγράφονται παρακάτω.

- 1. Συνδεθείτε στο myTophost Panel.
- 2. Από το μενού αριστερά επιλέξτε **Billing** >> **Συνδρομές Υπηρεσιών**.

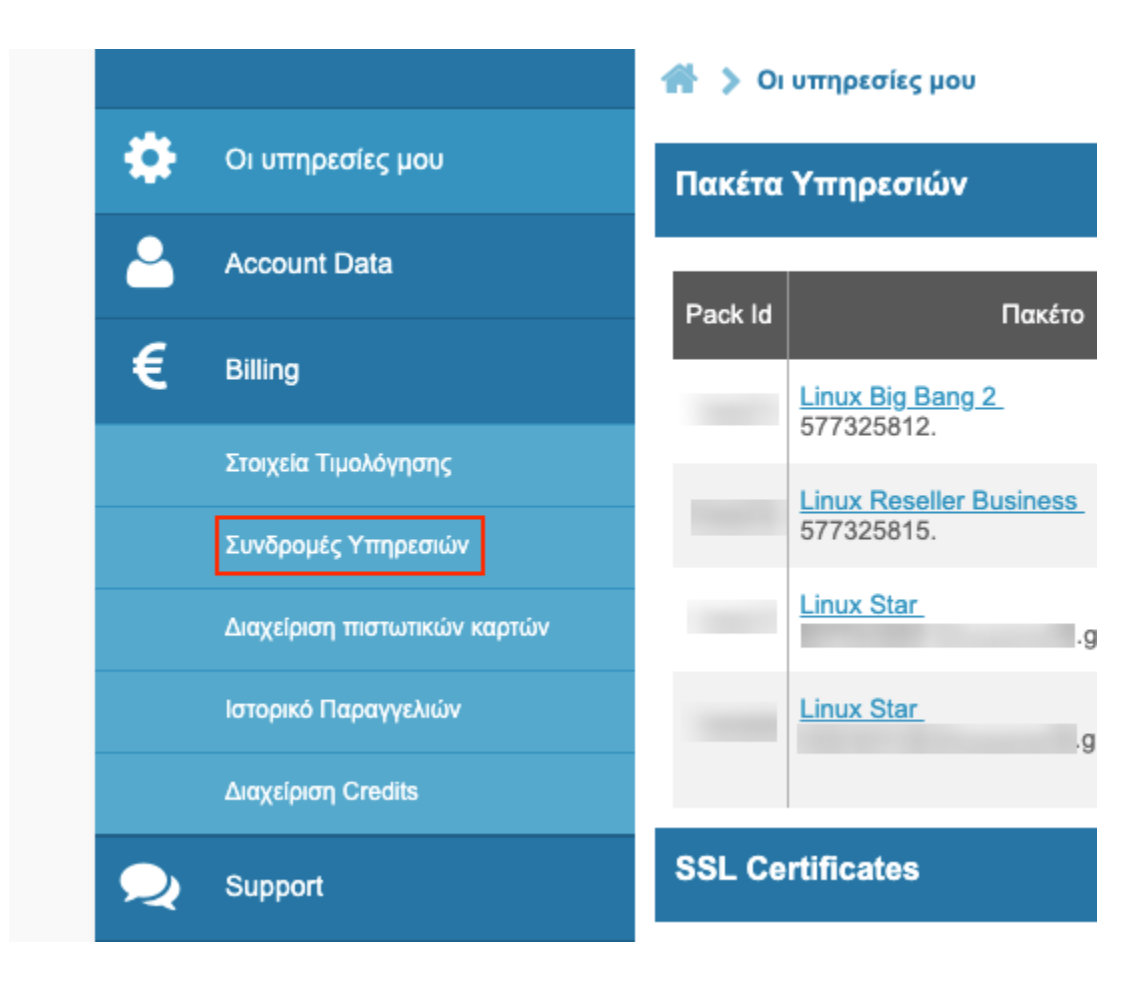

3. Βρείτε την υπηρεσία που σας ενδιαφέρει, κάνοντας αναζήτηση με βάση το domain με το οποίο έχει συνδεθεί η υπηρεσία.

| 🕋 🔉 Billing 🔉 Συνδρομές Υπηρεσιών                           |                                         |
|-------------------------------------------------------------|-----------------------------------------|
| Συνδρομές Υπηρεσιών                                         |                                         |
|                                                             | Αναζήτηση Υπηρεσίας: Το domain name σας |
| Linux Big Bang 2 (577325812.)                               | Off On                                  |
| Τρόπο Πληρωμής: Credit Card (xxxx xxxx xxxx 3784) 🖋         |                                         |
| Η επόμενη χρέωση θα προγματοποιηθεί στις <b>08/05/2019.</b> | Ιστορικό Πληρωμών                       |
| Επιλεγμένα στοιχεία τιμολόγησης: Απόδειξη                   | <u>Αλλαγή στοιχείων Τιμολόγισης</u>     |

4. Επιλέξτε από το toggle button της συνδρομής το **ON** ή το **OFF**, ανάλογα με το αν θέλετε να την ενεργοποιήσετε ή να την απενεργοποιήσετε.

| Off On                              |
|-------------------------------------|
| Ιστορικό Πληρωμών                   |
| <u>Αλλαγή στοιχείων Τιμολόγισης</u> |

## Προσοχή!

Σε περίπτωση που θέλετε να ενεργοποιήσετε την συνδρομή της υπηρεσίας σας, αλλά δεν έχετε επιλέξει τρόπο πληρωμής ή/και στοιχεία τιμολόγησης για την συγκεκριμένη υπηρεσία, θα χρειαστεί να εισάγετε πρώτα τα στοιχεία αυτά.

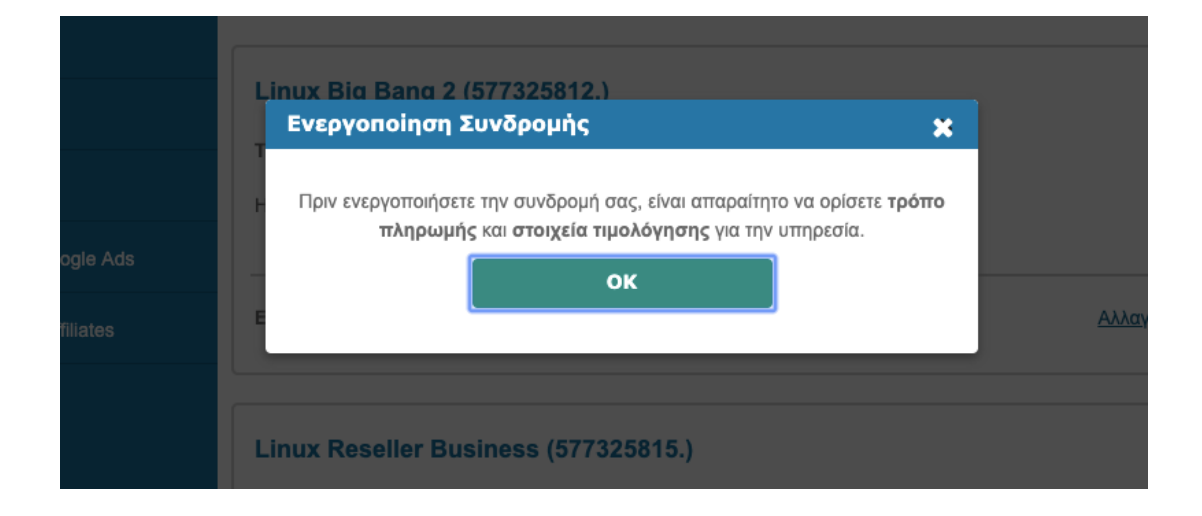